## Aide-mémoire

Juin 2018

## Espresso GRM Web – Saisie d'un compte

| Co | onfirmation dialogue de page Web                                             |  |
|----|------------------------------------------------------------------------------|--|
|    | [05192] La saisie d'un compte est obligatoire pour un produit non catalogué. |  |
|    | Ok                                                                           |  |

Le compte est l'unité administrative additionné d'un code secondaire (nature de dépense).

| Fx . Com | pte | 100171 | 7307102 | 5430 |  | - | Service des achats - Fourn et autres charges |
|----------|-----|--------|---------|------|--|---|----------------------------------------------|
|----------|-----|--------|---------|------|--|---|----------------------------------------------|

Si vous voyez ce message, c'est que vous avez tenté d'enregistrer ou compléter une réquisition avec un produit non-catalogué sans saisir un compte.

- 1. Cliquez sur Modifier ou Modifier tous
- 2. Cliquez sur , vis-à-vis **Compte** cliquer sur
- 3. Entrez soit un code primaire (centre de coût de 7 chiffres), un code secondaire (nature de 4 chiffres) ou les deux. Et cliquer sur **OK**
- 4. Sélectionner le compte approprié

|                                     | C (1) - Internet Explorer                              |
|-------------------------------------|--------------------------------------------------------|
| 🧭 🔺 🔲 🔢 🔍 🚈 📥                       | Code système Code primaire Code secondaire Description |
| Ok   Annuler                        | 100171 7307102 5430 Service des achats - Fourn et      |
| Information saisie par le requérant |                                                        |
| N° pr                               | <sup>n</sup> Sélectioner                               |
| Description du produit              |                                                        |
|                                     |                                                        |
| Code d'article                      |                                                        |
| Fournisseur                         |                                                        |
| UNSPSC                              |                                                        |
| Segment ···· ·                      |                                                        |
| Famille .                           |                                                        |
| Classe                              |                                                        |
| Identifiant                         |                                                        |
| Code sec.                           | Filtre de la Liste des comptes                         |
| Ashsteur                            | Trié par Description                                   |
| Acheleur .                          |                                                        |
| Unité stat UN - Unité               | Code système =                                         |
|                                     | Code primaire = 7307102                                |
| Coût                                | Code secondaire = 5430                                 |
| Taxe 13                             | Description comme Com                                  |
| Note 3 Rockedow                     | 1                                                      |
| Note a racheteur                    | €,100% -                                               |
|                                     |                                                        |

**Note** Dans la réquisition Web, lorsqu'un bouton est présent pour un champ, vous devez l'utiliser. Il est impossible de saisir directement l'information désirée, sauf pour les produits où il est possible d'entrer directement le numéro.